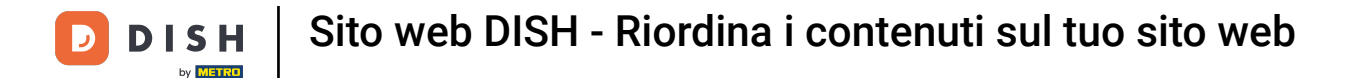

Riordina i tuoi contenuti sul tuo sito web DISH. Fai clic su Design e contenuto.

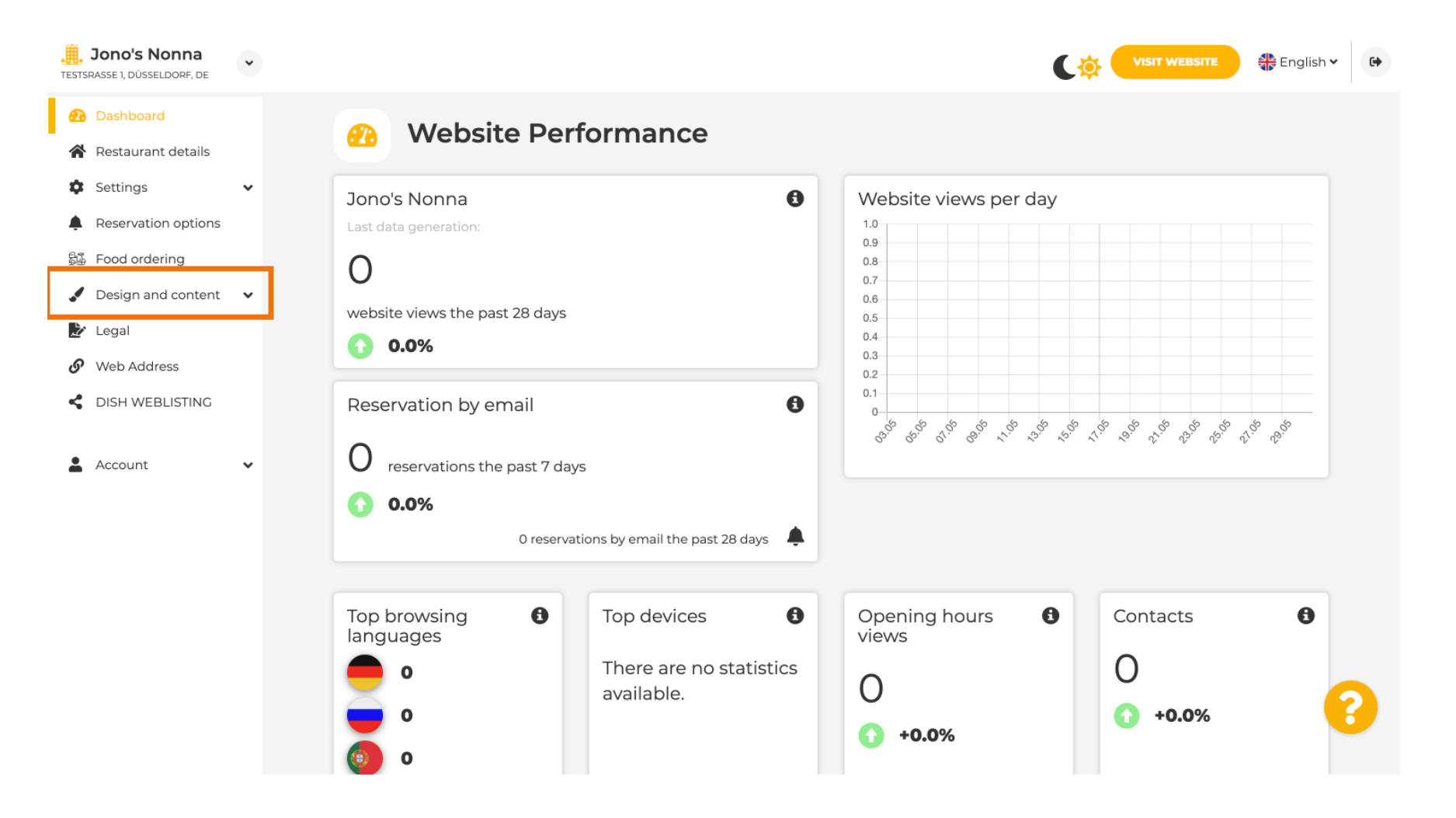

**DISH** Sito web DISH - Riordina i contenuti sul tuo sito web

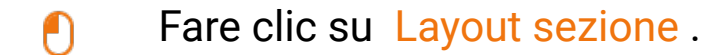

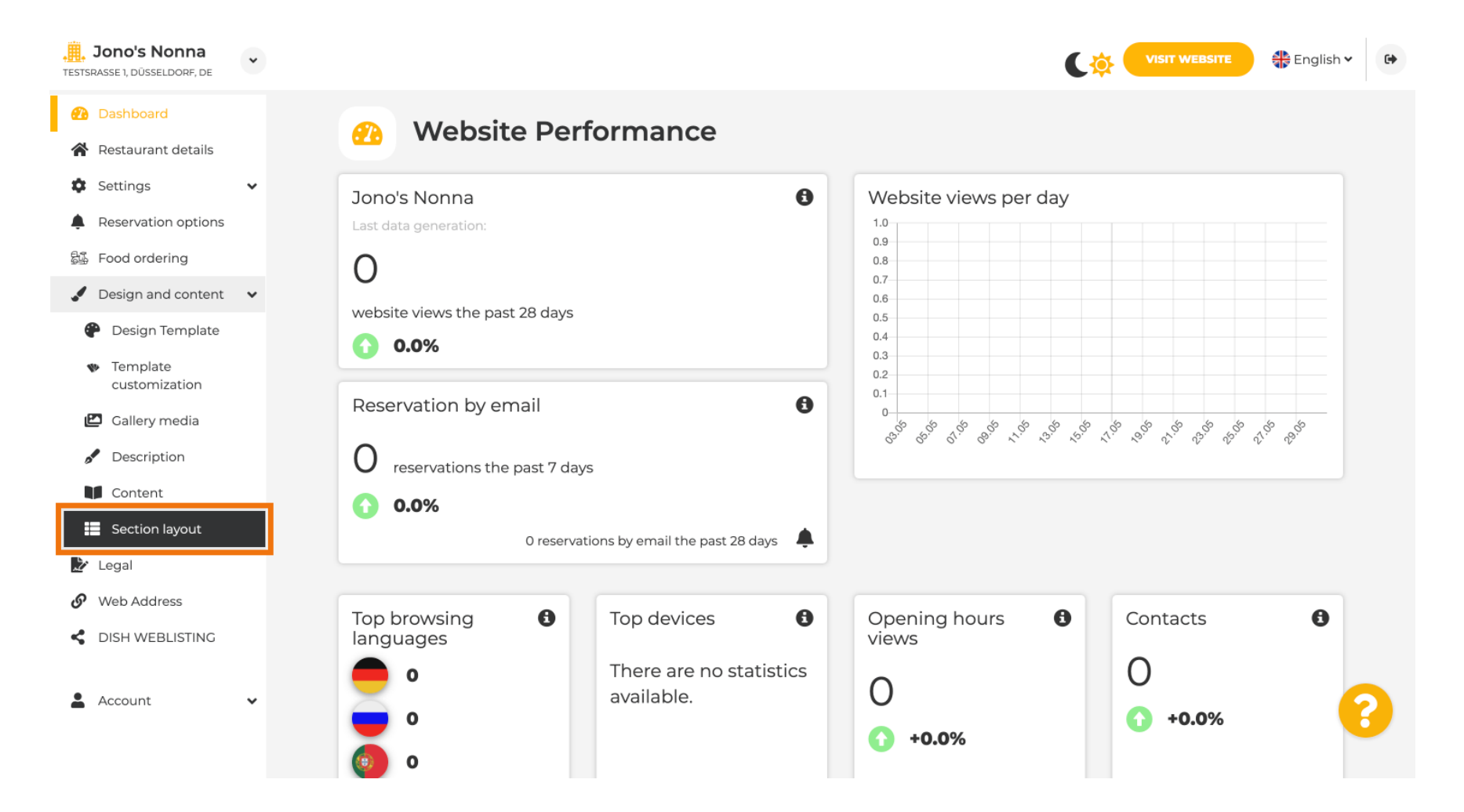

Il sito web verrà caricato con tutte le diverse sezioni che hai attivato e non attivato sul tuo sito web. Nota: se non sono attivate, saranno in grigio.

| Jono's Nonna<br>Testsrasse 1, düsseldorf, de        | • | C 🤅                                                                                                    | VISIT WEBSITE  | • |
|-----------------------------------------------------|---|----------------------------------------------------------------------------------------------------|----------------|---|
| 🕐 Dashboard                                         |   | Eaction Lavout                                                                                                    |                |   |
| Restaurant details                                  |   | Section Layout                                                                                                    |                |   |
| Settings                                            | ~ | This is how the content on your website is layed out currently. Change the layout of your website by dragging the sections | j.             |   |
| Reservation options                                 |   |                                                                                                    |                |   |
| 影 Food ordering                                     |   | A Header                                                                                                    |                |   |
| Design and content                                  | ~ | neader                                                                                                    |                |   |
| 🕐 Design Template                                   |   |                                                                                                    | 12             |   |
| <ul> <li>Template</li> <li>customization</li> </ul> |   |                                                                                                    |                |   |
| 🖾 Gallery media                                     |   | іі ↑↓ Мар                                                                                                    | G.             |   |
| Description                                         |   |                                                                                                    |                |   |
| Content                                             |   | III ↑ ↓ Food Order                                                                                                    | C <sup>*</sup> |   |
| Section layout                                      |   |                                                                                                    |                |   |
| 🏂 Legal                                             |   | III ↑ ↓ Reservation Widget                                                                                                 | C"             |   |
| 🔗 Web Address                                       |   |                                                                                                    |                |   |
| CISH WEBLISTING                                     |   | iii ↑ ↓ French                                                                                                    | C"             |   |
| Account                                             | ~ | ii ↑↓ Opening hours                                                                                                    | c 🧲            | ) |
|                                                     |   |                                                                                                    |                |   |

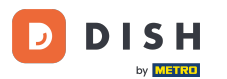

Fai clic sulla seguente area evidenziata per trascinare e rilasciare la sezione e modificarne la posizione. Nota: l'intestazione e il piè di pagina sono in grigio, bloccati e non spostabili. L'intestazione è sempre posizionata in alto e il piè di pagina in basso.

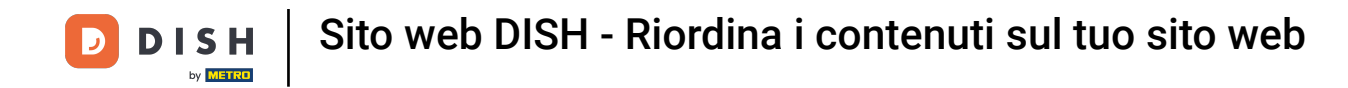

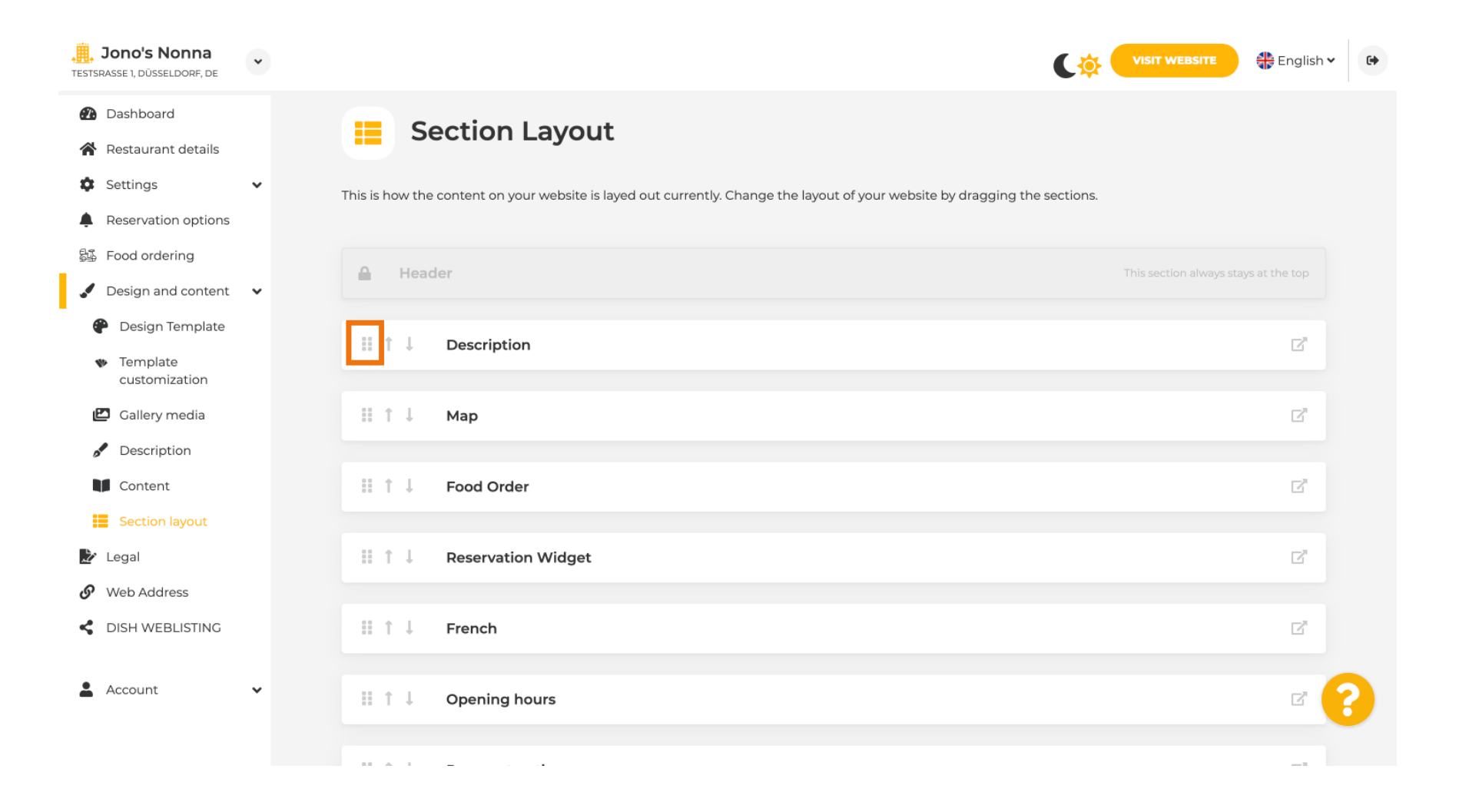

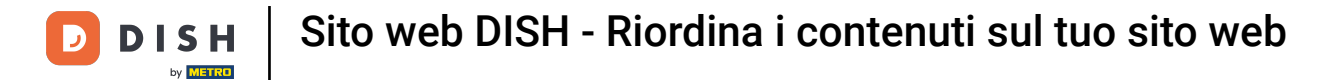

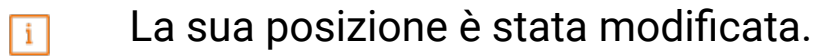

| <b>, Jono's Nonna</b><br>TESTSRASSE 1, DÜSSELDORF, DE                                      | * | C 🔅 🖞                                                                                                    | VISIT WEBSITE                        | • |
|--------------------------------------------------------------------------------------------|---|----------------------------------------------------------------------------------------------------|--------------------------------------|---|
| <ul> <li>Dashboard</li> <li>Restaurant details</li> <li>Settings</li> </ul>                | ~ | This is how the content on your website is layed out currently. Change the layout of your website by dragging the sections. |                                      |   |
| <ul> <li>Reservation options</li> <li>Food ordering</li> <li>Design and content</li> </ul> | ~ | A Header                                                                                                    | This section always stays at the top |   |
| <ul> <li>Design Template</li> <li>Template customization</li> </ul>                        |   | ‼ ↑↓ Мар                                                                                                    | C"                                   |   |
| <ul><li>Gallery media</li><li>Description</li></ul>                                        |   | II ↑↓ Food Order                                                                                                    | C'                                   |   |
| <ul> <li>Content</li> <li>Section layout</li> <li>Legal</li> </ul>                         |   | If     T     J       Description       If     T       Reservation Widget                                                    | C'                                   |   |
| <ul><li>Web Address</li><li>DISH WEBLISTING</li></ul>                                      |   | III ↑↓ French                                                                                                    | ď                                    |   |
| Account                                                                                    | ~ | III ↑↓ Opening hours                                                                                                    | C"                                   | ? |
|                                                                                            |   |                                                                                                    | _ 3                                  |   |

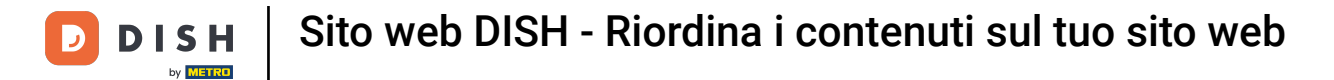

## • Fare clic sulle seguenti frecce per posizionare la sezione più in alto o più in basso.

| <b>Jono's Nonna</b><br>TESTSRASSE 1, DÜSSELDORF, DE    | • | €.<br>¢                                                                                                    | VISIT WEBSITE                         | h • 🕒 |
|--------------------------------------------------------|---|----------------------------------------------------------------------------------------------------|---------------------------------------|-------|
| <ul><li>Dashboard</li><li>Restaurant details</li></ul> |   | Section Layout                                                                                                    |                                       |       |
| Settings                                               | ~ | This is how the content on your website is layed out currently. Change the layout of your website by dragging the sections. |                                       |       |
| Reservation options                                    |   |                                                                                                    |                                       |       |
| 员 Food ordering                                        |   | 0 Header                                                                                                    | This section along a state state to a |       |
| 🖌 Design and content                                   | ~ | nedder                                                                                                    |                                       |       |
| Pesign Template                                        |   | ii t I Man                                                                                                    |                                       |       |
| <ul> <li>Template<br/>customization</li> </ul>         |   | ії I ↓ мар                                                                                                    |                                       |       |
| 🖆 Gallery media                                        |   | ii ↑↓ Food Order                                                                                                    |                                       |       |
| Description                                            |   |                                                                                                    |                                       |       |
| Content                                                |   | ■ ↑ ↓ Description                                                                                                    |                                       |       |
| Section layout                                         |   |                                                                                                    |                                       |       |
| 🏂 Legal                                                |   | Î ↑ ↓ Reservation Widget                                                                                                    |                                       |       |
| 🔗 Web Address                                          |   |                                                                                                    |                                       |       |
| CISH WEBLISTING                                        |   | III ↑ ↓ French                                                                                                    |                                       |       |
| •                                                      |   |                                                                                                    |                                       |       |
| Account                                                | ~ |                                                                                                    |                                       |       |
|                                                        |   |                                                                                                    |                                       |       |
|                                                        |   |                                                                                                    |                                       |       |

**DISH** Sito web DISH - Riordina i contenuti sul tuo sito web

D

• Fare clic sull'area evidenziata di seguito per essere reindirizzati alla pagina di modifica della sezione selezionata.

| <b>, Jono's Nonna</b><br>TESTSRASSE 1, DÜSSELDORF, DE                   | • | C 🌣                                                                                                    | VISIT WEBSITE English                                                                                                    | ¢ 🗘 |
|-------------------------------------------------------------------------|---|----------------------------------------------------------------------------------------------------|----------------------------------------------------------------------------------------------------|-----|
| <ul><li>Dashboard</li><li>Restaurant details</li></ul>                  |   | Section Layout                                                                                                    |                                                                                                    |     |
| <ul><li>Settings</li><li>Reservation options</li></ul>                  | ~ | This is how the content on your website is layed out currently. Change the layout of your website by dragging the sections. |                                                                                                    |     |
| <ul> <li>Food ordering</li> <li>Design and content</li> </ul>           | ~ | A Header                                                                                                    | This section always stays at the top                                                                                                    |     |
| <ul> <li>Design Template</li> <li>Template<br/>customization</li> </ul> |   | iii ↑↓ Description                                                                                                    | C                                                                                                    |     |
| <ul><li>Gallery media</li><li>Description</li></ul>                     |   | іі ↑↓ Мар                                                                                                    | C,                                                                                                    |     |
| Content                                                                 |   | III ↑↓ Food Order                                                                                                    | C <sup>*</sup>                                                                                                    |     |
| Legal     Web Address                                                   |   | III ↑↓ Reservation Widget                                                                                                   | 2                                                                                                    |     |
| Account                                                                 | • | II ↑ ↓ Opening hours                                                                                                    | La contra contra | 2   |
|                                                                         |   |                                                                                                    |                                                                                                    |     |

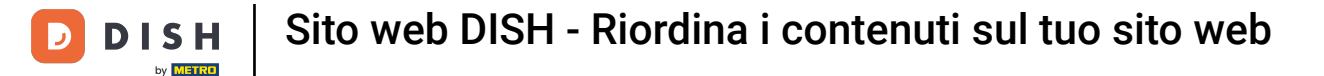

Nel nostro caso abbiamo cliccato su Descrizione del sito web e siamo stati reindirizzati alla pagina di modifica della sezione selezionata.

| Jono's Nonna<br>ESTSRASSE 1, DÜSSELDORF, DE                                                                         | * | VISIT WEBSITE 🕀 English                                                                                                    | ~ |
|----------------------------------------------------------------------------------------------------|---|----------------------------------------------------------------------------------------------------|---|
| <ul> <li>Dashboard</li> <li>Restaurant details</li> <li>Settings</li> </ul>                                         | • | Website Description                                                                                                    |   |
| <ul> <li>Reservation options</li> <li>Food ordering</li> <li>Design and content</li> <li>Design Template</li> </ul> | • | Welcome title         A greeting to your visitors, this appears on the top of your website       Welcome to Italian cuisine                                                                                                    |   |
| <ul> <li>Template customization</li> <li>Gallery media</li> <li>Description</li> <li>Content</li> </ul>             |   | <b>Meta Description</b><br>The meta description is an HTML attribute that provides a brief<br>summary of a web page, which is often displayed on search engines<br>such as Google.                                                                                                    |   |
| <ul> <li>Section layout</li> <li>Legal</li> <li>Web Address</li> <li>DISH WEBLISTING</li> <li>Account</li> </ul>    | ~ | <ul> <li>Automatic</li> <li>Automatic</li> <li>The easiest way to manage your website description and tagline. Let our algorithms write the search engine optimised description for you! Based on the information you provided us, our artificial intelligence will generate the text! Learn more about SEO on our FAQs.</li> <li>Manual Manually enter the main description text and tagline or edit the</li> </ul> | e |

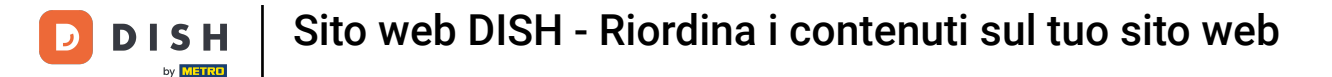

Ogni galleria verrà visualizzata singolarmente e spostata separatamente in modo che ciascuna di esse possa apparire esattamente dove desideri.

| <b>Jono's Nonna</b><br>TESTSRASSE 1, DÜSSELDORF, DE | * |         |                    | 🏶 English 🗸 | • |
|-----------------------------------------------------|---|---------|--------------------|-------------|---|
| Dashboard                                           |   |         |                    |             |   |
| 😭 Restaurant details                                |   |         | Description        |             |   |
| Settings                                            | ~ |         |                    |             |   |
| Reservation options                                 |   |         | Мар                | Ľ           |   |
| සිංරි Food ordering                                 |   |         |                    |             |   |
| Design and content                                  | ~ |         | Food Order         |             |   |
| P Design Template                                   |   |         |                    |             |   |
| <ul> <li>Template<br/>customization</li> </ul>      |   | H † ↓   | Reservation Widget | ď           |   |
| 🖆 Gallery media                                     |   |         | French             | 12          |   |
| 🖋 Description                                       |   | . n 1 + | reich              |             |   |
| Content                                             |   | B 1 1   | Opening hours      |             |   |
| Section layout                                      |   |         |                    |             |   |
| ┢ Legal                                             |   |         | Payment options    | 17          |   |
| <ul> <li>Web Address</li> </ul>                     |   |         | ·                  | _           |   |
| S DISH WEBLISTING                                   |   | II † 4  | New album          | C'          |   |
| La Account                                          | ~ | # ↑ ↓   | Galleries          | c ?         |   |

## Se crei una nuova Galleria, questa verrà visualizzata nella sezione Gallerie.

| Jono's Nonna<br>Testsrasse 1, düsseldorf, de   | • |        |                    | 🏶 English 🗸 🕻 | • |
|------------------------------------------------|---|--------|--------------------|---------------|---|
| Dashboard                                      |   |        | Reservation widget | 6             |   |
| 😭 Restaurant details                           |   | B T L  | French             | E.            |   |
| Settings                                       | ~ |        |                    |               |   |
| Reservation options                            |   |        | Opening hours      | 12            |   |
| 歸 Food ordering                                |   |        |                    |               |   |
| 🖌 Design and content                           | ~ |        | Payment options    | 12            |   |
| 🕐 Design Template                              |   |        | Payment options    |               |   |
| <ul> <li>Template<br/>customization</li> </ul> |   | II † ↓ | New album          | C'            |   |
| 🖾 Gallery media                                |   | _      |                    |               |   |
| 🦻 Description                                  |   |        | Galleries          | ⊡"            |   |
| Content                                        |   |        |                    |               |   |
| Section layout                                 |   |        | Menu               |               |   |
| 🏂 Legal                                        |   |        |                    |               |   |
| Web Address                                    |   |        | About Us           | <b>P</b>      |   |
| CISH WEBLISTING                                |   |        |                    |               |   |
| •                                              |   | H T I  | Events             |               |   |
| Account                                        | ~ |        |                    |               |   |
|                                                |   |        | Vouchers           | ď             |   |

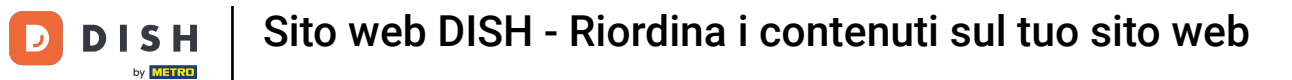

# • Fare clic su SALVA .

| Jono's Nonna<br>TESTSRASSE 1, DÜSSELDORF, DE | • |                                                            | VISIT WEBSITE 🕀 English 🗸 🕒                                    |
|----------------------------------------------|---|------------------------------------------------------------|----------------------------------------------------------------|
| 🕐 Dashboard                                  |   | III ↑↓ Menu                                                | C.                                                             |
| Restaurant details                           |   |                                                            |                                                                |
| Settings                                     | ~ | ii ↑ ↓ About Us                                            | C"                                                             |
| Reservation options                          |   |                                                            |                                                                |
| 郧 Food ordering                              |   | ii ↑ ↓ Events                                              | 2                                                              |
| 🖌 Design and content                         | ~ |                                                            |                                                                |
| 🅐 Design Template                            |   | ii ↑ ↓ Vouchers                                            | C <sup>*</sup>                                                 |
| Template<br>customization                    |   |                                                            |                                                                |
| 🖾 Gallery media                              |   | III ↑ ↓ Services                                           | C'                                                             |
| 🖋 Description                                |   |                                                            |                                                                |
| Content                                      |   | III ↑ ↓ Review Feedback                                    | C'                                                             |
| Section layout                               |   |                                                            |                                                                |
| 🏂 Legal                                      |   | III ↑ ↓ Contact Form                                       | C'                                                             |
| 🔗 Web Address                                |   |                                                            |                                                                |
| dish weblisting                              |   | Footer                                                     |                                                                |
| Account                                      | ~ | H SAVE                                                     | ?                                                              |
|                                              |   | Designed by Hospitality Digital GmbH. All rights reserved. | Imprint   FAQ   Terms of Use   Data Privacy   Privacy Settings |

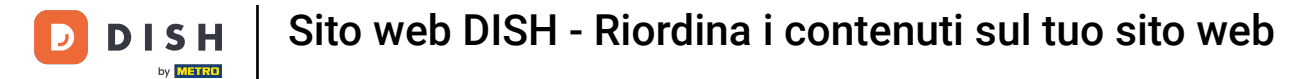

# 1 Le modifiche sono state salvate.

| <b>Jono's Nonna</b><br>TESTSRASSE 1, DÜSSELDORF, DE | ~ |                                                                                                  | VISIT WEBSITE English 🗸             | •    |
|-----------------------------------------------------|---|--------------------------------------------------------------------------------------------------|-------------------------------------|------|
| 🕐 Dashboard                                         |   | Section Layout                                                                                   | ✔ New order of the blocks is saved. | ×    |
| 🚷 Restaurant details                                |   |                                                                                                  |                                     | - 22 |
| Settings                                            | ~ | This is how the content on your website is layed out currently. Change the layout of your websit | e by dragging the sections.         |      |
| Reservation options                                 |   |                                                                                                  |                                     |      |
| 👪 Food ordering                                     |   | 0 Header                                                                                         | This section of union of the term   |      |
| 🖌 Design and content                                | ~ | header                                                                                           |                                     |      |
| 🕐 Design Template                                   |   | II to La Decontration                                                                            | -                                   |      |
| <ul> <li>Template<br/>customization</li> </ul>      |   |                                                                                                  |                                     |      |
| 🖾 Gallery media                                     |   | іі ↑↓ Мар                                                                                        | C"                                  |      |
| Description                                         |   |                                                                                                  |                                     |      |
| Content                                             |   | ii ↑ ↓ Food Order                                                                                | C"                                  |      |
| Section layout                                      |   |                                                                                                  |                                     |      |
| 🛃 Legal                                             |   | III 1 Reservation Widget                                                                         | C"                                  |      |
| 🔗 Web Address                                       |   |                                                                                                  |                                     |      |
| dish weblisting                                     |   | ii ↑ ↓ French                                                                                    | C"                                  |      |
|                                                     |   |                                                                                                  |                                     |      |
| Account                                             | ~ | III 1 Upening hours                                                                              | c 🧧                                 |      |
|                                                     |   |                                                                                                  |                                     |      |
|                                                     |   |                                                                                                  | _1                                  |      |

Fare clic su VISITA SITO WEB per visualizzare le modifiche apportate alle sezioni del sito Web DISH.

| Jono's Nonna<br>Testsrasse 1, düsseldorf, de        | * |                                                                                                   | VISIT WEBSITE English ~             | • |
|-----------------------------------------------------|---|---------------------------------------------------------------------------------------------------|-------------------------------------|---|
| 🕐 Dashboard                                         |   | - Conting Lawout                                                                                  | ✓ New order of the blocks is saved. | × |
| 倄 Restaurant details                                |   | Section Layout                                                                                    |                                     |   |
| Settings                                            | ~ | This is how the content on your website is layed out currently. Change the layout of your website | by dragging the sections.           |   |
| Reservation options                                 |   |                                                                                                   |                                     |   |
| 歸 Food ordering                                     |   | A Header                                                                                          |                                     |   |
| 🖌 Design and content                                | ~ | neader                                                                                            |                                     |   |
| Design Template                                     |   |                                                                                                   | 72                                  |   |
| <ul> <li>Template</li> <li>customization</li> </ul> |   |                                                                                                   |                                     |   |
| 🖆 Gallery media                                     |   | іі ↑↓ Мар                                                                                         |                                     |   |
| Description                                         |   |                                                                                                   |                                     |   |
| Content                                             |   | ii ↑ ↓ Food Order                                                                                 |                                     |   |
| Section layout                                      |   |                                                                                                   |                                     |   |
| 🏂 Legal                                             |   | III ↑ ↓ Reservation Widget                                                                        |                                     |   |
| 🔗 Web Address                                       |   |                                                                                                   |                                     |   |
| CISH WEBLISTING                                     |   | ii ↑ ↓ French                                                                                     |                                     |   |
|                                                     |   |                                                                                                   |                                     |   |
| Account                                             | * | III ↑ ↓ Opening hours                                                                             | c 🧲                                 |   |
|                                                     |   |                                                                                                   |                                     |   |
|                                                     |   |                                                                                                   |                                     |   |

**DISH** Sito web DISH - Riordina i contenuti sul tuo sito web

## 1 Questo è tutto. Hai finito.

D

| Jono's Nonna<br>TESTSRASSE 1, DÜSSELDORF, DE   | * |                                                                                                    | VISIT WEBSITE 🕀 English 🗸 🚱         |   |
|------------------------------------------------|---|----------------------------------------------------------------------------------------------------|-------------------------------------|---|
| 🕐 Dashboard                                    |   | - Section Lawout                                                                                    | ✓ New order of the blocks is saved. |   |
| Restaurant details                             |   | Section Layout                                                                                      |                                     | í |
| Settings                                       | ~ | This is how the content on your website is layed out currently. Change the layout of your website l | by dragging the sections.           |   |
| Reservation options                            |   |                                                                                                    |                                     |   |
| 歸 Food ordering                                |   | A Header                                                                                            |                                     |   |
| 🖋 Design and content                           | ~ |                                                                                                    |                                     |   |
| Pesign Template                                |   |                                                                                                    | R                                   |   |
| <ul> <li>Template<br/>customization</li> </ul> |   |                                                                                                    |                                     |   |
| 🖾 Gallery media                                |   | іі ↑ ↓ Мар                                                                                          | C'                                  |   |
| 🖋 Description                                  |   |                                                                                                    |                                     |   |
| Content                                        |   | III ↑ ↓ Food Order                                                                                  | C <sup>*</sup>                      |   |
| Section layout                                 |   |                                                                                                    |                                     |   |
| 🖄 Legal                                        |   | 🔝 î 👃 Reservation Widget                                                                            | ⊡"                                  |   |
| Web Address                                    |   |                                                                                                    |                                     |   |
| CISH WEBLISTING                                |   | III ↑ ↓ French                                                                                      | C"                                  |   |
| •                                              |   |                                                                                                    | <b>•</b>                            |   |
| Account                                        | ~ | III ↑ ↓ Opening hours                                                                               | C (?)                               |   |
|                                                |   |                                                                                                    |                                     |   |

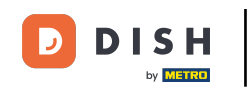

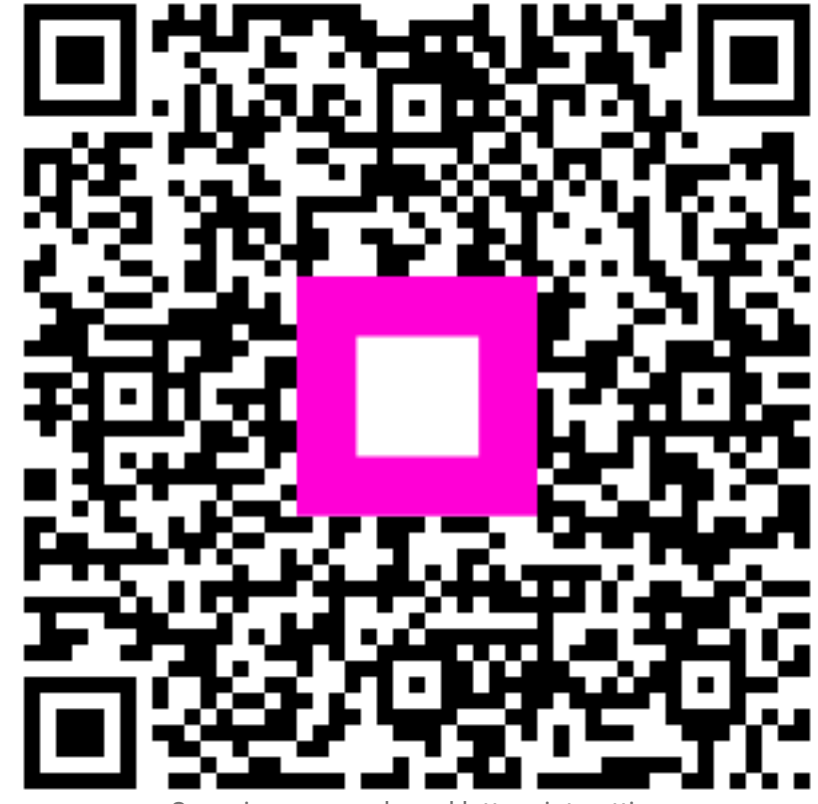

Scansiona per andare al lettore interattivo